## 【Word や ExcelデータをPDFに変換する方法】

ここでは Excelデータの変換方法を紹介しますが、Wordの場合も同様です。 (Excel のバージョンにより画面操作が異なる場合があります。)

① 作成した Excel データを開いた状態にします。

| H               | <b>5</b> •∂-     | e à          | Ŧ               |                       |                  |               |                  |       | _            | _          |                    |            |      | _          | _         |        | 001_2_ | 建設コ  | C事契約 | 的様式(                                    | 電子契約用      |
|-----------------|------------------|--------------|-----------------|-----------------------|------------------|---------------|------------------|-------|--------------|------------|--------------------|------------|------|------------|-----------|--------|--------|------|------|-----------------------------------------|------------|
| ファイル            | ホーム              | 挿入           | ページ             | ፡ レイアウト               | 数式               | データ           | 校閲               | 表示    | え 開          | 発          | ヘルプ                | ♀実         | 行した  | い作業を       | አታሀ       | ってください |        |      |      |                                         |            |
| <b>こ</b><br>り付け | み 切り取り<br>□□ コピー | -            | M               | ISP明朝<br>3 <i>I</i> U | •                | • 11          | r A <sup>*</sup> | ≡     |              | <i>≫</i> ∕ | • al               | 新り返し       | して全体 | 本を表示す      | する<br>え - | 標準     | %,     | €.0  | •    | ● # # # # # # # # # # # # # # # # # # # | テーブルとし     |
| Ť               | ◆ 書式のコ<br>クロップボー | リビー/貼り付<br>ド | [] []           |                       | 742.6            |               |                  |       |              | _          |                    | 2          |      | C-1-2<1822 | ~<br>     |        | 海店     | .00  | -    | 書式 ▼                                    | 書式設定       |
|                 | -ארלענילי        |              | la l            |                       | יועדע            |               |                  | la l  |              |            | HCI                | 5          |      |            | la.       |        | 3001世  |      | la l |                                         |            |
| R38C            | 13 -             | : ×          | ~               | fx                    |                  |               |                  |       |              |            |                    |            |      |            |           |        |        |      |      |                                         |            |
| 1               |                  | 2            | 7               | 3 4                   | 5 6              | 7             | 8                | 9     | 10 11        | 12         | 13                 | 14   15    | 16   | 17         | 18        | 19     |        | 20   |      | 21                                      | 22         |
|                 |                  |              | ý.              | 王 設                   | 上爭               | 請負            | . 兴              | 約音    | <b>\$</b>    |            |                    |            |      |            | _         |        |        |      |      |                                         |            |
| 1 1             | 市のエ              | 事番           | 号               | 23土木                  | 第0000号           |               |                  |       |              |            |                    |            |      |            | T         | 子契約の   | )場合は   | 、収入  | 印紙太  | 「不要で                                    | <i>t</i> . |
| 2 1             | 市の               | 工 事          | 名               | 令和53                  | 拝度 ○○○           | ○事業⊿          | مممم             |       | Ĺ事           |            |                    |            |      |            |           |        |        |      |      |                                         |            |
| 3               | 工 事              | 埸            | 所               |                       |                  |               |                  |       |              |            |                    |            |      |            |           |        |        |      |      |                                         |            |
|                 |                  |              |                 | 自                     | 숚                | 和 5           | 年 4              | 月 1   | 日かり          | ò          |                    |            |      |            |           |        |        |      |      |                                         |            |
| 4 :             | Ĩ                |              | 期               |                       |                  |               |                  |       |              |            |                    |            | _    |            |           |        |        |      |      |                                         |            |
|                 |                  |              |                 | 至                     | <b>†</b>         | 和 6           | 年3.              | HJ 31 | E E ,        | <u>ر</u>   | •                  |            |      |            |           |        |        |      |      |                                         |            |
| э.              | ム 争 を 施          | тскі         | · H             | 140                   |                  |               |                  |       |              |            |                    |            |      |            |           |        |        |      |      |                                         |            |
|                 | 工事を施工            | しない時         | 間帯              | なし                    |                  |               |                  |       |              |            |                    |            |      |            |           |        |        |      |      |                                         |            |
| 6               | 請 負              | 代金           | 額               | ¥000,                 | 0000,000         |               |                  |       |              |            |                    |            |      |            |           |        |        |      |      |                                         |            |
|                 | (うち取引に伊          | 「る消費税及       | び地方             | 消費税の額                 | ₹ <u>¥ 000,</u>  | 000,000       | )                |       |              |            |                    |            |      |            |           |        |        |      |      |                                         |            |
| 7               | <b>請</b> 負代金     | 額の支持         | 从地              | 小城市                   |                  |               |                  |       |              |            |                    |            |      |            |           |        |        |      |      |                                         |            |
| 8               | 契 約              | 保証           | 金               | ¥000,                 | 0000,000         |               |                  |       |              |            |                    |            |      |            |           |        |        |      |      |                                         |            |
| 9 1             | 建設発生:            | 土の搬出・        | 先等              | 特記住                   | 様書に定め            | もとおり          |                  |       |              |            |                    |            |      |            |           |        |        |      |      |                                         |            |
| 10              | 法自任会:            | 嬉っちとの        | - ···<br>2 (宋 丁 | கு உனி                | t 2, ∰⊾#Ω        |               | Filsen           |       | •            |            |                    |            |      |            |           |        |        |      |      |                                         |            |
| 10 2            | en R IV 走!       | ex ₩ 7 9 8   | + K+ ⊥          | · +* 1~ 5             |                  | -             | D-MB/VJC         | a.s.v |              |            |                    |            |      |            |           |        |        |      |      |                                         |            |
|                 | 上記のゴ             | 事につい         | 7. 発            | 注書と受                  | 注意计              | 医ヶのさ          | 1等なす             | ケ場にす  | ちけえる         | <br>:音に    | 基づい                | 7 BI       |      |            |           |        |        |      |      |                                         |            |
| 5               | 添の小城市            | f建設工:        | 事請負             |                       | いっ 回 へい<br>次の各条3 | こ、シング<br>頁によっ | 、<br>て公正         | な諸貨   | 22日<br>1.契約を | 締結         | ー <u>・</u><br>し、信音 | 義に従        |      |            |           |        |        |      |      |                                         |            |
|                 | って誠実に            | ここれを履        | 行す              | るものと                  | する。              |               |                  |       |              |            |                    |            |      |            |           |        |        |      |      |                                         |            |
|                 | また、受             | 注者が共[        | 司企業             | 体を結成                  | えている:            | 易合には          | 、受注              | 者は、)  | 別紙 共同        | 可企業        | 体協定                | 書によ        |      |            |           |        |        |      |      |                                         |            |
|                 | り頭書のコ            | 事を共同         | 」連帯             | して請け                  | 負う。              |               |                  |       |              |            |                    |            |      |            |           |        |        |      |      |                                         |            |
| 2)              | 上部               | にあ           | ς Γ             | ファイ                   | イル・              | のタ            | ブす               | テクト   | 1.92         | 71,        | ます                 | +          |      |            |           |        |        |      |      |                                         |            |
| _               | ul-              | u)           |                 | . ,                   |                  |               |                  | - /   |              | 0          | 5,                 | 0          |      |            |           |        |        |      |      |                                         |            |
| F               | 5-               | ¢ - 4        | ş (             | <u>1</u> =            |                  |               |                  |       |              |            |                    |            |      |            |           |        |        |      |      |                                         |            |
|                 | /II +            |              | łæn             | ~                     |                  | 7 h.          | *b=P             | _     |              | 大臣         |                    | <b>=</b> = | RB   | 24         |           |        | 0 =    |      | tuv  | £*** ** 7                               |            |
| 771             |                  | -4           | 押人              | ~~~                   | シレイア             | л             | 叙巧               | 7-    | -'Y          | 权院         | াৰ                 | 2小         | 開    | Æ          |           |        | Ϋ́     | EIIU | חברא | F美でノ                                    | CIPCO      |

|                                             | ΔA 3Φ/           |            | ージレ     | የፖዕኮ           | 数式               | ; 7       | -9<br> | 校閲       | 4    | 表示  | 開発  | ~)I,  | γ    | ₹ 実行 | テした | い作業を | を入力し | べだる     | ±۲۱      |
|---------------------------------------------|------------------|------------|---------|----------------|------------------|-----------|--------|----------|------|-----|-----|-------|------|------|-----|------|------|---------|----------|
| n 10 10 10 10 10 10 10 10 10 10 10 10 10    | )り取り             |            | MS      | P明朝            |                  |           | - 11   | • A      | A    | = = |     | 87 -  | ab 折 | り返し  | に全体 | 本を表う | まする  | 標準      | Ē        |
| 10付け 11 11 11 11 11 11 11 11 11 11 11 11 11 | ヒー ▼<br> 式のコピー/貼 | わ付け        | В       | ΙU             | •                | -   👌     | - A    | ▼ 7<br>亜 | Ŧ    | = = | = = | €≣ →≣ | 🗄 t  | ルを結  | 合して | て中央捕 | 前え * | 5       | Ŧ        |
| クリッ                                         | プボード             | G.         |         |                | フォ               | シト        |        |          | Fail |     |     |       | 配置   |      |     |      | Ę.   |         |          |
| R38C13                                      | ▼ :              | ×v         | j<br>Jo | Ger 🗌          | 5                | 8         | 7      | 0        | 0    | 10  | 11  | 10 1  | 0 14 | 15   | 16  | 17   | 10   |         | 1        |
|                                             | 2                |            | 建       | - <del>で</del> |                  | 前請        | 值      | 契        | 約    | 書   |     | 12 1  | 0 14 | 10   | 10  | 17   | 10   |         | ĺ        |
|                                             |                  |            | _       |                |                  |           |        |          |      |     |     |       |      |      |     |      |      |         |          |
|                                             |                  |            |         |                |                  |           |        |          |      |     |     |       |      |      | -   |      |      |         |          |
| 1 1 17 0                                    |                  | 표 문        | -       | 23+*           | *筆0000号          | ₽.        |        |          |      |     |     |       |      |      | _   |      | -    | → ± π ∧ | <b>-</b> |
| 1 को व                                      | ) 工 事            | 番号         |         | 23土木           | <第0000€          | ₽         |        |          |      |     |     |       |      |      |     |      | 電    | 子契約     | 90       |
| 1 市 の<br>2 市                                | ) エ 事<br>の エ     | 番 号<br>事 名 | •       | 23土木<br>令和54   | <第0000₩<br>年度 O( | }<br>⊃00₹ | 事業 △   |          |      | △工事 |     |       |      |      |     |      | ŧ    | 子契約     | ţ.       |

③「名前を付けて保存」をクリックします。

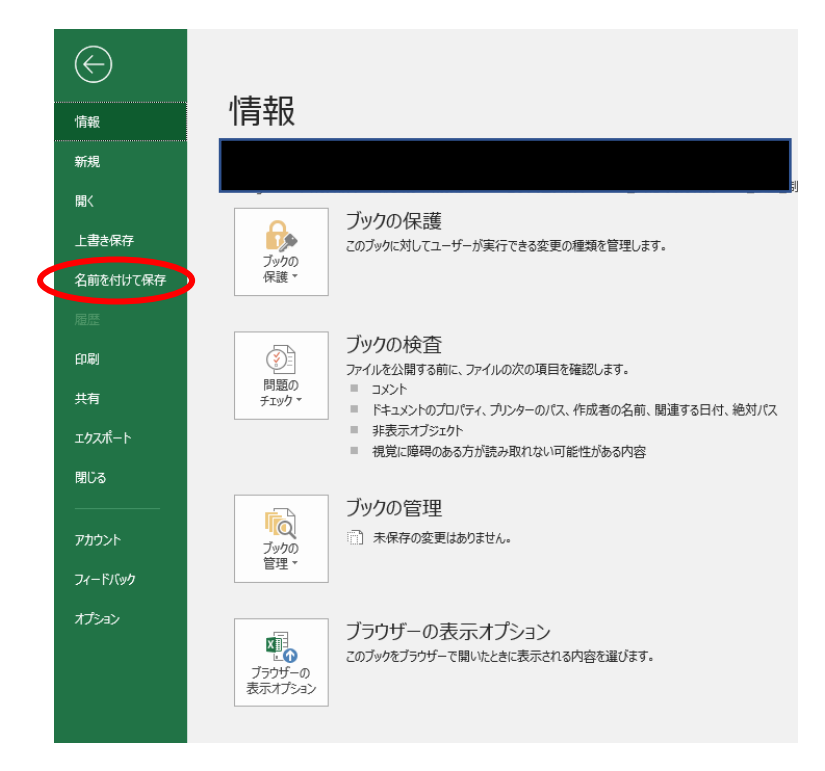

④ 保存先を選択する画面で「参照」をクリックします。

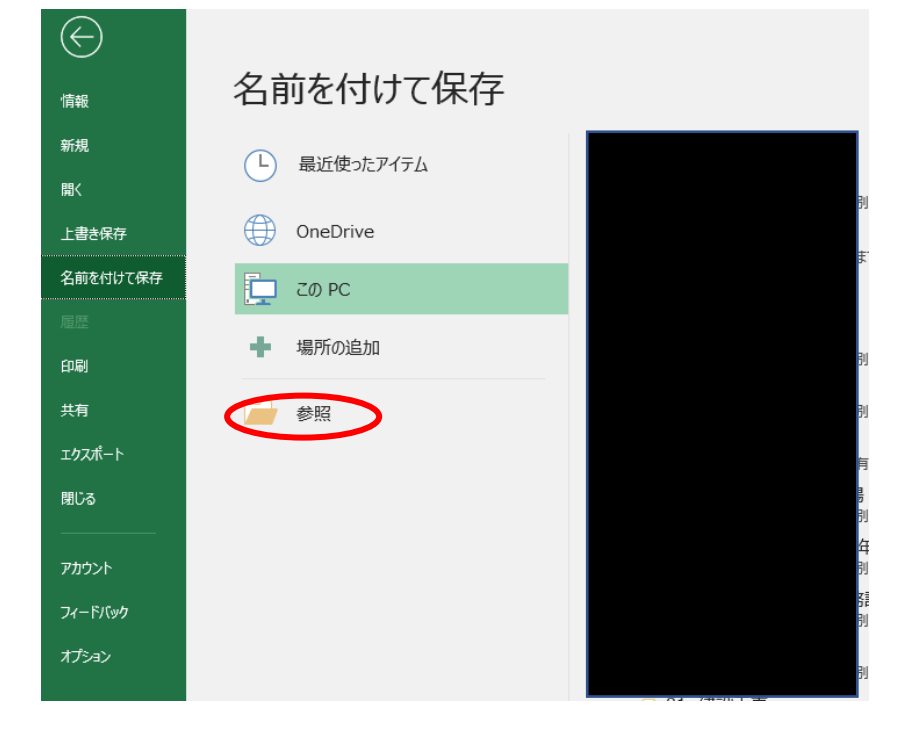

⑤ 保存先のウインドウが開くので、「ファイルの種類」のドロップダウンリストから PDF を選択します。

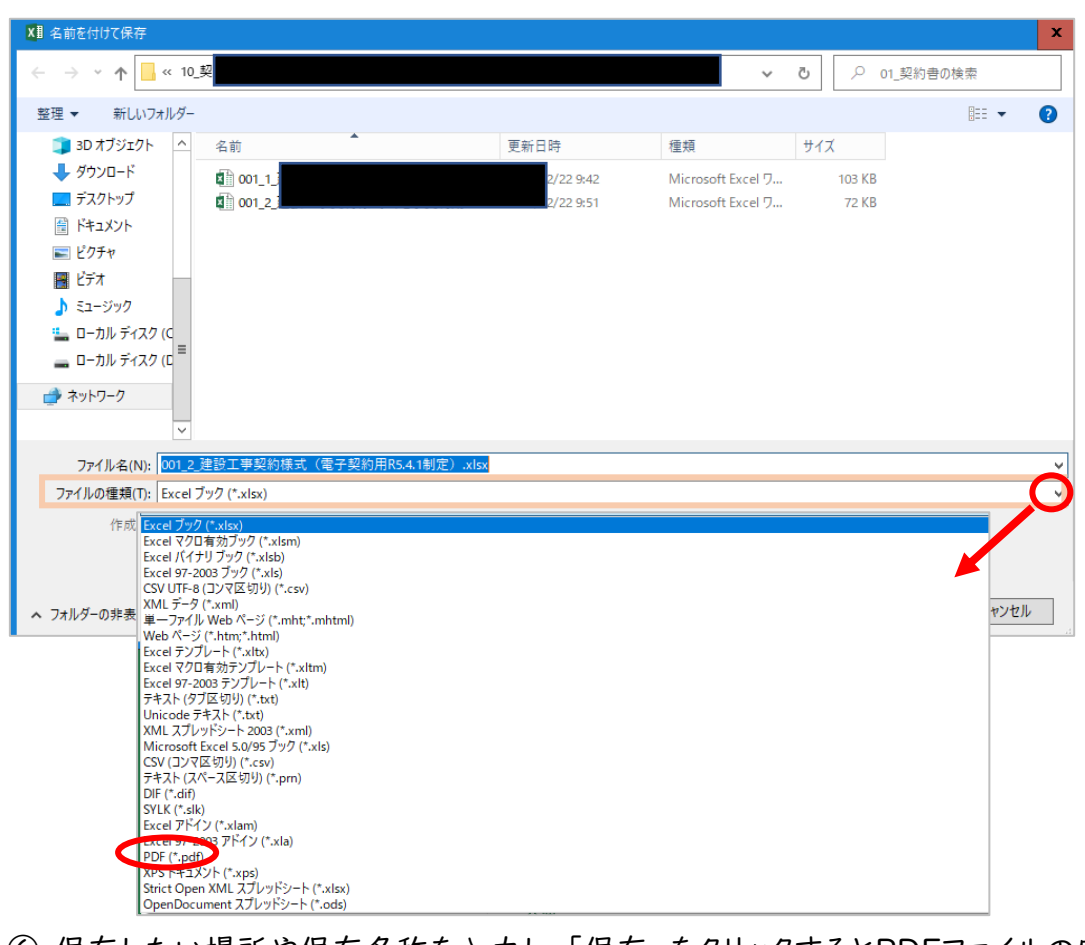

⑥ 保存したい場所や保存名称を入力し、「保存」をクリックするとPDFファイルの完成です。

| ×■名前を付けて保存                                         |                                         |               |            |            | x |  |  |  |  |  |  |  |
|----------------------------------------------------|-----------------------------------------|---------------|------------|------------|---|--|--|--|--|--|--|--|
| ← → • ↑                                            |                                         | ٽ ~           | <u>ب</u> م | ∟契約書の検索    |   |  |  |  |  |  |  |  |
| 整理 ▼ 新しいフォルダー                                      |                                         |               |            |            | 0 |  |  |  |  |  |  |  |
| 3D オブジェクト ▲ 名前 ▲                                   | 更新日時                                    | 種類り           | イズ         |            |   |  |  |  |  |  |  |  |
| ◆ ダウンロード                                           | 検索条件に一致:                                | する項目はありません。   |            |            |   |  |  |  |  |  |  |  |
| ■ デスクトップ                                           |                                         |               |            |            |   |  |  |  |  |  |  |  |
| <ul> <li>Int ⊥ ∧ √ </li> <li>If ℓ 2 ≠ v</li> </ul> |                                         |               |            |            |   |  |  |  |  |  |  |  |
| ビデオ                                                |                                         |               |            |            |   |  |  |  |  |  |  |  |
| 🎝 ミュージック                                           |                                         |               |            |            |   |  |  |  |  |  |  |  |
| □-カルディスク (C                                        |                                         |               |            |            |   |  |  |  |  |  |  |  |
| ■ ローカル デイスク (D                                     |                                         |               |            |            |   |  |  |  |  |  |  |  |
| ➡ ネットワーク                                           |                                         |               |            |            |   |  |  |  |  |  |  |  |
| ▼                                                  |                                         |               |            |            | _ |  |  |  |  |  |  |  |
| ファイル名(N): 001 2 建設工事契約様式 (電子契約                     | ]用R5.4.1制定).pdf                         |               |            |            |   |  |  |  |  |  |  |  |
| ファイルの種類(T): PDF (*.pdf)                            |                                         |               |            |            | ~ |  |  |  |  |  |  |  |
| 作成者: 小城市                                           | タグ: タグの追加                               | タイトル: タイトルの追加 |            |            |   |  |  |  |  |  |  |  |
| 最適化: ● 標準 (オンライン発行および印刷)(A)                        | <ul> <li>発行後にファイルを開く<br/>(E)</li> </ul> |               |            |            |   |  |  |  |  |  |  |  |
| ○ 最小サイズ (オンライン発行)(M)                               |                                         |               |            |            |   |  |  |  |  |  |  |  |
| オプション(0)                                           |                                         |               |            |            |   |  |  |  |  |  |  |  |
| ▲ フォルダーの非表示                                        |                                         | ッツール(L)       | ▼ (Ri      | 字(S) キャンセノ | V |  |  |  |  |  |  |  |